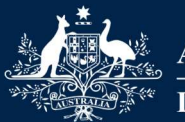

Australian Government

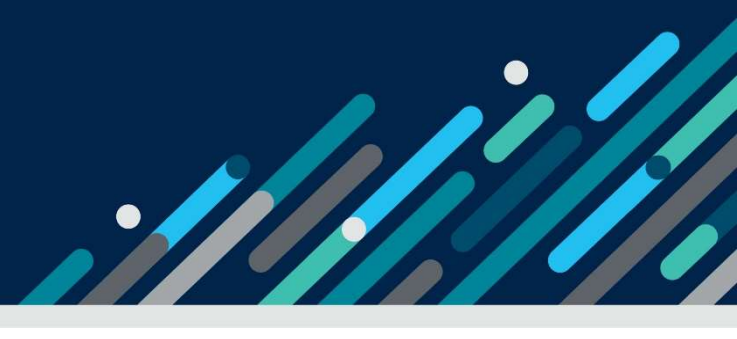

# Task card - how to make changes to Additional Child Care Subsidy certificates and determinations in the Provider Entry Point

How to make changes to Additional Child Care Subsidy certificates and determinations in the Provider Entry Point

| Overview                                               | 3    |
|--------------------------------------------------------|------|
| Cancelling ACCS                                        | 4    |
| Step 1: Opening the Additional Child Care Subsidy menu | 4    |
| Step 2: Searching for the child                        | 5    |
| Step 3: Select the action                              | 6    |
| Step 4: Cancelling the ACCS                            | 6    |
| Step 5: Evidence Requirements                          | 7    |
| Step 6: Declaration                                    | 9    |
| Step 7: Receipt                                        | 9    |
| Notifying Support Agency                               | . 10 |
| Step 1: Open the Additional Child Care Subsidy Menu    | . 10 |
| Step 2: Searching for the child                        | . 11 |
| Step 3: Select the action                              | .11  |
| Step 4: Notify Support Agency                          | . 12 |
| Step 5: Evidence Requirements                          | .13  |
| Step 6: Declaration                                    | . 14 |
| Step 7: Receipt                                        | . 14 |
| Uploading Documents                                    | . 15 |
| Step 1: Open the Additional Child Care Subsidy Menu    | . 15 |

| Step 2: Searching for the child | 16 |
|---------------------------------|----|
| Step 3: Select the action       | 17 |
| Step 4: Attach the Evidence     | 18 |
| Step 6: Declaration             | 19 |
| Step 7: Receipt                 | 20 |

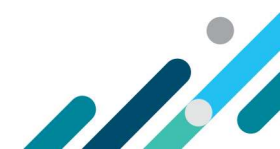

# Overview

The following task card will provide an overview of how to:

- cancel an Additional Child Care Subsidy (ACCS) (child wellbeing) certificate or determination
- notify a Support Agency
- upload a document

via the Provider Entry Point (PEP).

A description of the fields and important information is outlined above each image.

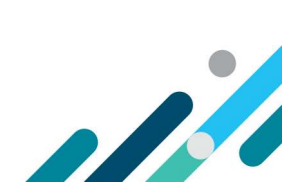

# Cancelling ACCS

# Replacement certificates, where incorrect dates were submitted initially

Providers should ensure they have selected the correct dates before submitting certificates. If an incorrect date is entered, follow these steps to enter the correct date:

- 1. Cancel the certificate that was given incorrectly, by following the below Steps
- Give a new certificate from the intended start date until the day before the start date of the initial certificate that was cancelled. Refer to the "How to Create a new Certificate in PEP" Task card for instructions on how to complete this function.
- 3. Give a replacement certificate for the remaining weeks (from the start date entered for the certificate that was cancelled), noting that certificates can only be given for six weeks in total. Refer to the *"How to Create a new Certificate in PEP"* Task card for instructions on how to complete this function

#### Step 1: Opening the Additional Child Care Subsidy menu

After signing into the PEP (using your username and password you created for your PRODA account), select the '**More details'** button from the '**Additional Child Care Subsidy'** tile.

| Ê        | Sessions<br>Create, vary/substitute or withdraw session reports<br>More details >                                                                   |    | Enrolments<br>Create, view and edit child enrolments<br>More details >               |
|----------|----------------------------------------------------------------------------------------------------|----|--------------------------------------------------------------------------------------|
| <u> </u> | Manage Details<br>Update, add or remove details about the Provider and/or<br>Provider Services and Personnel<br>More details >                      | ľ  | My Inbox<br>View received correspondence and notification messages<br>More details > |
| ¥        | Additional Child Care Subsidy<br>For a child identified as being at risk, create, edit and<br>renew certificates and determinations<br>More details | \$ | Payments<br>View your Child Care Subsidy payment information<br>More details         |

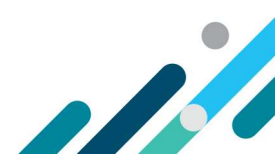

#### The Additional Child Care Subsidy screen

This screen details any children identified as being "at risk" by the service within the last 12 months. If no certificates or determinations have been created, the message 'No children have been identified as 'at risk' at this service in the last 12 months' will appear.

| ACCS (child wellbeing) cap percentage:<br>Percentage reached (as at calculation date): |                     | 100 %<br>0 %         |                    |        |             |
|----------------------------------------------------------------------------------------|---------------------|----------------------|--------------------|--------|-------------|
|                                                                                        | Cap percenta        | ge calculation date: | 29/11/2021         | Search |             |
| Children enrolled                                                                      | at calculation date |                      |                    |        |             |
| Search Enter se                                                                        | earch text          |                      | Q                  |        |             |
| Child CRN                                                                              | Child name          | Date of bir          | th Enrolment start | date   | Actions     |
| 123456789A                                                                             | Tommy Test          | 20/10/2019           | 15/02/2021         |        | Select      |
| Showing 1-1 of 1                                                                       |                     |                      |                    |        |             |
|                                                                                        |                     |                      |                    |        |             |
|                                                                                        |                     |                      |                    | Back   | Return Home |

- ACCS (child wellbeing) cap percentage: Previously this was 50%, now will show as 100% unless a lower percentage has been imposed on the service.
- **Percentage reached (as at calculation date):** This field is no longer in use, unless the service has a percentage cap less than 100%
- **Cap percentage calculation date:** View and calculate the ACCS cap for the service by inputting a calculation date. You can use the calendar icon to select the date.
- **Select:** At any time, you can view and calculate the ACCS cap for the service by inputting a calculation date. Use the calendar icon to select the date.
- New Certificate or Determination: Select this button to create a new certificate for a child.

#### Step 2: Searching for the child

In the PEP, search for the child you wish to cancel ACCS for by entering in the childs CRN and clicking on the magnifying glass:

| Acco (child weilbeilig) cap percentage.             | 100 %                                           |
|-----------------------------------------------------|-------------------------------------------------|
| Percentage reached (as at calculation date):        | 0 %                                             |
| Cap percentage calculation date:                    | 01/11/2021 💼 Searc                              |
| dren 'at risk' in the last 12 months                |                                                 |
| following childen have been identified as being lat | risk' by your service within the last 12 months |
| ionowing childen have been identified as being at   | insit by your service mean are last remonantsi  |
| most recent certificate or determination is shown.  |                                                 |
| most recent certificate or determination is shown.  | or the selected child.                          |

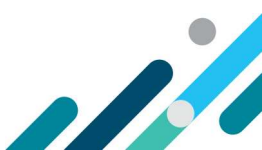

#### Step 3: Select the action

Once you have located the correct child, find the certificate or determination you wish to cancel and click on the "**Action**" button. Three menu items will be presented:

- Cancel ACCS
- Notify Support Agency
- Upload document

#### Select "Cancel ACCS".

| ACCS (child wellbeing) cap percentage:<br>Percentage reached (as at proposed start date):<br>Proposed start date: |                 | 100 %<br>0 %<br>01/11/2021                       |              |            |          |                                         |                            |
|----------------------------------------------------------------------------------------------------|-----------------|--------------------------------------------------|--------------|------------|----------|-----------------------------------------|----------------------------|
|                                                                                                    | ACCS (chi       | ld wellbeing) history for:                       | CATHY CHILDS |            |          |                                         |                            |
| Search En                                                                                                    | ter search text |                                                  | ۹            |            |          |                                         |                            |
| Туре                                                                                                    | Status          | Approving Authority                              | Start date   | End date   | Weeks at | : risk                                  | Actions                    |
| Certificate                                                                                                    | Provisional     | Department of Education<br>Skills and Employment | 01/11/2021   | 21/11/2021 | 3        |                                         | Actions -                  |
| howing 1-1                                                                                                    | of 1            |                                                  |              |            |          | Cancel ACC<br>Notify Supp<br>Upload Doo | S<br>port Agency<br>cument |

### Step 4: Cancelling the ACCS

Once you have selected "Cancel ACCS" a warning message will display, advising you that if you cancel a certificate, or a determination it will be taken to have never been made and any ACCS (child wellbeing) payments will be raised as a debt and recovered.

Key in the following fields:

- Date from which child is considered no longer at risk: Enter the date the child is no longer considered at risk (the date must be a Sunday).
- Do you hold evidence to support the view that the child is no longer at risk? This is not mandatory, If you have evidence that you would like to attach, select 'Yes'. Evidence can include a file note that describes new information that was given to you or explains if the certificate was given in error.
- Next: Select when ready to proceed.

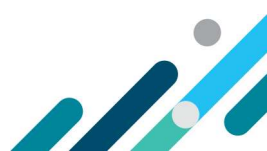

| If you proceed with the cancellation of a certificate, it will be ca<br>(child wellbeing) payments based on this certificate will be re | ancelled and taken to have never been made. Any <b>ACCS</b><br>aised as a debt and recovered. |
|----------------------------------------------------------------------------------------------------|-----------------------------------------------------------------------------------------------|
| Cancel - Child no longer at risk                                                                                                    |                                                                                               |
| Name of child:                                                                                                    | CATHY CHILDS                                                                                  |
| Start date:                                                                                                    | 01/11/2021                                                                                    |
| Date from which <b>CATHV</b> is considered no longer at risk:                                                                           | dd/mm/yyyy                                                                                    |
| Reason/s why you consider <b>сатну</b> to no longer be at risk:                                                                         | Please enter details                                                                          |
| Do you hold evidence to support the view that <b>CATHY</b> is no longer<br>at risk?:                                                    | Ves No                                                                                        |
|                                                                                                    | Back Cancel Next                                                                              |

### Step 5: Evidence Requirements

Providing evidence is optional, however this screen will display regardless. You are able to click 'next' without attaching anything.

| Evid | ence | Reg | uired                            |
|------|------|-----|----------------------------------|
|      |      |     | Contraction of the second second |

Any evidence that you provide should be no more than six (6) months old.

Where this case is known to Child Protection, you should attach the information that was supplied to you by the notifying body.

Select the evidence that you have to attach. If you have more than one document they will need to be attached individually.

| O Attach | ACC002 - ACCS child wellbeing evidence                                     |
|----------|----------------------------------------------------------------------------|
| O Attach | ACC003 - Notice from a State/Territory body (204K)                         |
| O Attach | ACC004 - ACCS child wellbeing supporting document                          |
| O Attach | ACC005 - Advise of child no longer at risk evidence or supporting document |
| O Attach | ACC008 - Evidence of exceptional circumstance                              |
| O Attach | Statutory declaration                                                      |
| ·        |                                                                            |
|          | Back Cancel Next                                                           |
|          |                                                                            |

To add evidence, click on the and click 'next'. To select the documents to be uploaded, click on 'Choose a file'

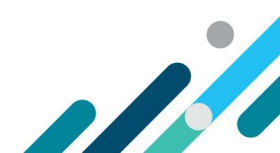

| Accepted formats:                | PDF, PNG, TIFF, JPG.                                               |                    |
|----------------------------------|--------------------------------------------------------------------|--------------------|
| Total file size cannot exceed 10 | Mb                                                                 |                    |
| Please ensure all pages are in a | single file and review your document for clarity and correctness l | before submitting. |
|                                  | Choose a file                                                      |                    |
|                                  |                                                                    |                    |

Navigate through your folders to find the file you're wanting to attach. The file must be an accepted format (PDF, PNG, TIFF or JPG) and not exceed 10 MB.

Once you have located the evidence, click "Open".

You will know the evidence is attached when you see a green tick next to the document name:

| PDF, PNG, TIFF, JPG.                                                                     |                                                                                                    |
|------------------------------------------------------------------------------------------|----------------------------------------------------------------------------------------------------|
| 110 Mb                                                                                   |                                                                                                    |
| in a single file and review your document for clarity and correctness before submitting. |                                                                                                    |
| Document name                                                                            |                                                                                                    |
| TEST.pdf                                                                                 |                                                                                                    |
| Choose a file                                                                            |                                                                                                    |
| Return                                                                                   |                                                                                                    |
| t<br>e<br>e                                                                              | t PDF, PNG, TIFF, JPG. ed 10 Mb e in a single file and review your document for clarity and correctness before submitting. Document name TEST.pdf Choose a file Return |

Select "**Return**", which will take you back to the "Evidence Required" screen. From here you can "Delete" any evidence which was added incorrectly, or select "**Next**" to progress.

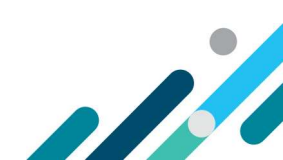

#### **Step 6: Declaration**

When the declaration is displayed, review for accuracy, before checking the checkbox and clicking "Submit".

#### Declaration

I declare that:

- The information I have provided is true and correct; and
- Where necessary, I have made reasonable but unsuccessful attempts to identify an individual eligible for CCS for this child; and
- That this certificate is provided under 85CB of the A New Tax System (Family Assistance) Act 1999.

I understand that:

~

- The provider must give an appropriate State and Territory body notice that this provider considers the child to whom this certificate relates is or was at risk of serious harm of abuse or neglect no later than six (6) weeks after the day this certificate takes effect.
- · Giving false or misleading information is a serious offence.
- I must notify Services Australia of any change(s) to this information.
- I must keep records of observations and evidence to support my certifying that the child is at risk.

I declare that I have read, understand and accept my obligations.

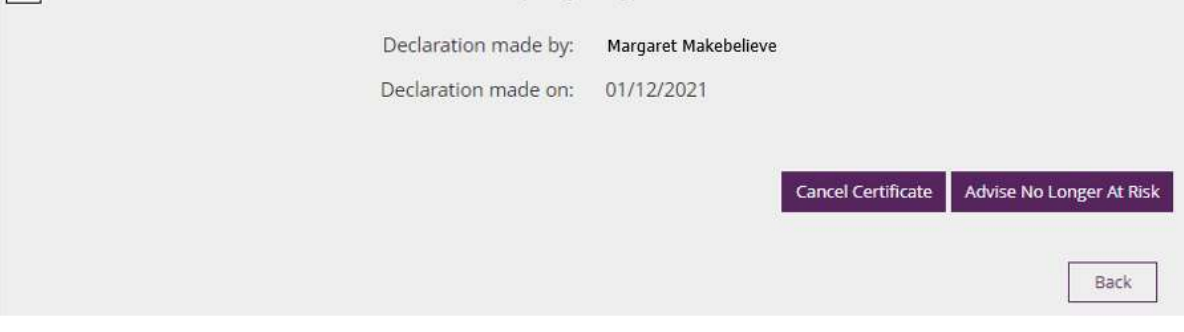

### Step 7: Receipt

A receipt will display, notifying you of the cancellation you have submitted.

#### Receipt

Your request for a cancellation has been received.

| CCS Document ID: | 9000016191           |
|------------------|----------------------|
| Submitted by:    | Margaret Makebelieve |
| Submitted on:    | 01/12/2021           |
| Time:            | 12:32:46 pm          |
|                  |                      |

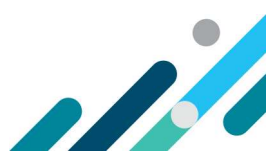

Continue

# Notifying Support Agency

## Step 1: Open the Additional Child Care Subsidy Menu

After signing into the PEP (using your username and password you created for your PRODA account), select the '**More details'** button from the '**Additional Child Care Subsidy'** tile.

| Ħ            | Sessions<br>Create, vary/substitute or withdraw session reports<br>More details >                                                                   | Ð  | Enrolments<br>Create, view and edit child enrolments<br>More details >               |
|--------------|----------------------------------------------------------------------------------------------------|----|--------------------------------------------------------------------------------------|
| 4 <b>1</b> 4 | Manage Details<br>Update, add or remove details about the Provider and/or<br>Provider Services and Personnel<br>More details >                      | ľ  | My Inbox<br>View received correspondence and notification messages<br>More details > |
| ¥            | Additional Child Care Subsidy<br>For a child identified as being at risk, create, edit and<br>renew certificates and determinations<br>More details | \$ | Payments<br>View your Child Care Subsidy payment information<br>More details >       |

### The Additional Child Care Subsidy screen

Details of any children identified as being "at risk" by your service within the last 12 months will display. If no certificates or determinations have been created, the message 'No children have been identified as 'at risk' at this service in the last 12 months' will appear instead.

| Addi             | tional Child Care Subsidy / ACCS Chi                                                   | ild Wellbeing Applic | ation               |                |      |      |             |  |
|------------------|----------------------------------------------------------------------------------------|----------------------|---------------------|----------------|------|------|-------------|--|
|                  | ACCS (child wellbeing) cap percentage:<br>Percentage reached (as at calculation date): |                      | 100 %<br>0 %        |                |      |      |             |  |
|                  | Cap percentage calculation date:                                                       |                      | 29/11/2021 🗰 Search |                |      |      |             |  |
| Children e       | Children enrolled at calculation date                                                  |                      |                     |                |      |      |             |  |
| Search           | Enter search text                                                                      |                      | Q                   |                |      |      |             |  |
| Child CRM        | N Child name                                                                           | Date of bir          | th E                | nrolment start | date |      | Actions     |  |
| 12345678         | 89A Tommy Test                                                                         | 20/10/2019           | 1                   | 5/02/2021      |      |      | Select      |  |
| Showing 1-1 of 1 |                                                                                        |                      |                     |                |      |      |             |  |
|                  |                                                                                        |                      |                     |                |      | Back | Return Home |  |

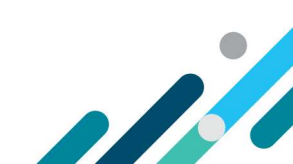

- ACCS (child wellbeing) cap percentage: Previously this was 50%, now will show as 100% unless a lower percentage has been imposed on the service.
- **Percentage reached (as at calculation date):** This field is no longer in use, unless the service has a percentage cap less than 100%
- **Cap percentage calculation date:** View and calculate the ACCS cap for the service by inputting a calculation date. You can use the calendar icon to select the date.
- **Select:** At any time, you can view and calculate the ACCS cap for the service by inputting a calculation date. Use the calendar icon to select the date.
- New Certificate or Determination: Select this button to create a new certificate for a child.

#### **Step 2: Searching for the child**

In the PEP, search for the child you wish to notify the support agency for by entering in the childs CRN and clicking on the magnifying glass:

|                                                            | ACCS (child wellbeing) cap percentage:                                                                                                    | 100 %                                                                                                    |
|------------------------------------------------------------|----------------------------------------------------------------------------------------------------|----------------------------------------------------------------------------------------------------|
|                                                            | Percentage reached (as at calculation date):                                                                                                    | 0 %                                                                                                    |
|                                                            | Cap percentage calculation date:                                                                                                    | 01/11/2021 Sear                                                                                                    |
| hildre                                                     | n 'at risk' in the last 12 months                                                                                                    |                                                                                                    |
|                                                            | in derive in the last is months                                                                                                    |                                                                                                    |
| he follo                                                   | owing childen have been identified as being 'a                                                                                                    | t risk' by your service within the last 12 months.                                                                     |
| The follo                                                  | owing childen have been identified as being 'a<br>st recent certificate or determination is shown                                                                                                    | t risk' by your service within the last 12 months.                                                                     |
| The follo<br>The mos<br>Select <b>V</b>                    | owing childen have been identified as being 'a<br>st recent certificate or determination is shown<br>iew to see the ACCS (child wellbeing) history f                                                 | t risk' by your service within the last 12 months.<br>or the selected child.                                           |
| The follo<br>The mos<br>Select <b>V</b><br>Select <b>N</b> | owing childen have been identified as being 'a<br>st recent certificate or determination is shown<br>iew to see the ACCS (child wellbeing) history f<br>lew Certificate or Determination to search f | t risk' by your service within the last 12 months.<br>or the selected child.<br>or an 'at risk' child at your service. |

#### Step 3: Select the action

Once you have located the correct child, find the certificate or determination you wish to advise of the support agency for and click on the "**Action**" button. Three menu items will be presented:

1

- Cancel ACCS
- Notify Support Agency
- Upload document

Select "Notify Support Agency".

| Addition                                                                                                    | onal Child Care Si | ubsidy / ACCS Child Wellbe                       | ing Application                            |              |           |                                                |                                     |
|----------------------------------------------------------------------------------------------------|--------------------|--------------------------------------------------|--------------------------------------------|--------------|-----------|------------------------------------------------|-------------------------------------|
| ACCS (child wellbeing) cap percentage:<br>Percentage reached (as at proposed start date):<br>Proposed start date:<br>ACCS (child wellbeing) history for: |                    |                                                  | 100 %<br>0 %<br>01/11/2021<br>CATHY CHILDS |              |           |                                                |                                     |
| Search En                                                                                                    | iter search text   |                                                  | Q                                          |              |           |                                                |                                     |
| Туре                                                                                                    | Status             | Approving Authority                              | Start date                                 | End date     | Weeks at  | : risk                                         | Actions                             |
| Certificate                                                                                                    | Provisional        | Department of Education<br>Skills and Employment | <sup>1,</sup> 01/11/2021                   | 21/11/2021   | 3         | Cancel ACC                                     | Actions -                           |
| Showing 1-1                                                                                                    | OT I               |                                                  | Bac                                        | k Return Hor | ne New Ce | Notify Supp<br>Upload Doo<br>ertificate or Def | ort Agency<br>rument<br>rermination |

## Step 4: Notify Support Agency

Key in the following fields:

- Name of the Support Agency: Enter the name of the Support Agency
- Type of body/class of organisation: Use the drop down box to select the type of Agency
- Date advised: Enter the date you advised the agency (or that they advised the service)
- Any additional details: Phone number and name of the person.
- Next: Select when ready to proceed.

| Support Agency Notification                                                                                                    |                                 |
|----------------------------------------------------------------------------------------------------|---------------------------------|
| Please complete the following details of the Support Agency you r                                                                                                    | notified of cathybeing at risk. |
| Name of the Support Agency that was notified:                                                                                                    | Support Agency                  |
| Type of body/class or organisation:                                                                                                    | Please Select ~                 |
| Date advised:                                                                                                    | dd/mm/yyyy                      |
| Any additional details such as phone number, email address,<br>time of contact, references numbers, name of<br>operator/contact person etc:<br>You must keep records of your contact. | Additional details              |
|                                                                                                    | Back Cancel Next                |

For more information, refer to the <u>Guide to ACCS (child wellbeing)</u>. You are able to include a record of your observations or a conversation with the family, or with a referring body.

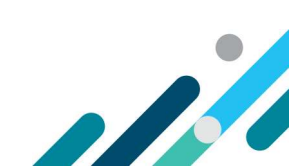

#### **Step 5: Evidence Requirements**

Providing evidence is optional, however this screen will display regardless. You are able to click '**next'** without attaching anything.

#### **Evidence Required**

Any evidence that you provide should be no more than six (6) months old.

Where this case is known to Child Protection, you should attach the information that was supplied to you by the notifying body.

Select the evidence that you have to attach. If you have more than one document they will need to be attached individually.

| O Attach | ACC002 - ACCS child wellbeing evidence                                     |
|----------|----------------------------------------------------------------------------|
| O Attach | ACC003 - Notice from a State/Territory body (204K)                         |
| O Attach | ACC004 - ACCS child wellbeing supporting document                          |
| O Attach | ACC005 - Advise of child no longer at risk evidence or supporting document |
| O Attach | ACC008 - Evidence of exceptional circumstance                              |
| O Attach | Statutory declaration                                                      |
|          |                                                                            |
|          | Back Cancel Next                                                           |
|          |                                                                            |

O Attach

To add evidence, click on the button next to the evidence you are wanting to include and click '**next'**. To select the documents to be uploaded, click on 'Choose a file'

| Accepted formats:                | PDF, PNG, TIFF, JPG.                                               |                    |
|----------------------------------|--------------------------------------------------------------------|--------------------|
| fotal file size cannot exceed 10 | ) Mb                                                               |                    |
| Please ensure all pages are in a | a single file and review your document for clarity and correctness | before submitting. |
|                                  | Choose a file                                                      |                    |
|                                  |                                                                    |                    |

Navigate through your folders to find the file you're wanting to attach. The file must be an accepted format (PDF, PNG, TIFF or JPG) and not exceed 10 MB.

Once you have located the evidence, click "Open".

You will know the evidence is attached when you see a green tick next to the document name:

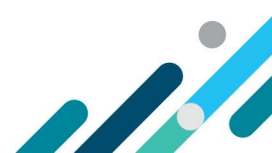

| Select your document           |                                                                                         |
|--------------------------------|-----------------------------------------------------------------------------------------|
| Accepted formats:              | PDF, PNG, TIFF, JPG.                                                                    |
| Total file size cannot exceed  | 10 Mb                                                                                   |
| Please ensure all pages are il | ) a single file and review your document for clarity and correctness before submitting. |
| Status                         | Document name                                                                           |
| ×                              | TEST.pdf                                                                                |
|                                | Choose a file                                                                           |
|                                |                                                                                         |
|                                | Return                                                                                  |

Select "**Return**", which will take you back to the "Evidence Required" screen. From here you can "Delete" any evidence which was added incorrectly, or select "**Next**" to progress.

### Step 6: Declaration

When the declaration is displayed, review for accuracy, before checking the checkbox and clicking "Submit".

| Declaration                                                                                                    |                                                                                                    |  |  |  |  |  |  |
|----------------------------------------------------------------------------------------------------|----------------------------------------------------------------------------------------------------|--|--|--|--|--|--|
| I declare that:                                                                                                    |                                                                                                    |  |  |  |  |  |  |
| <ul> <li>The information I have provided is true and correct; and</li> <li>Where necessary, I have made reasonable but unsuccessful attempts to identify an individual eligible for CCS for this child; and</li> <li>That this certificate is provided under 85CB of the A New Tax System (Family Assistance) Act 1999.</li> </ul>                                                                                                    |                                                                                                    |  |  |  |  |  |  |
| l understand that:                                                                                                    |                                                                                                    |  |  |  |  |  |  |
| <ul> <li>The provider must give an appropriate State and Territory be certificate relates is or was at risk of serious harm of abuse of certificate takes effect.</li> <li>Giving false or misleading information is a serious offence.</li> <li>I must notify Services Australia of any change(s) to this information is and evidence to support I must keep records of observations and evidence to support I declare that I have read, understand and accept my observations.</li> </ul> | ody notice that this provider considers the child to whom this<br>or neglect no later than six (6) weeks after the day this<br>mation.<br>rt my certifying that the child is at risk.<br>bligations. |  |  |  |  |  |  |
| Declaration made by:                                                                                                    | Margaret Makebelieve                                                                                                    |  |  |  |  |  |  |
| Declaration made on:                                                                                                    | 01/12/2021                                                                                                    |  |  |  |  |  |  |
|                                                                                                    | Back Submit                                                                                                    |  |  |  |  |  |  |

## Step 7: Receipt

A receipt will display, notifying you of the details you have submitted.

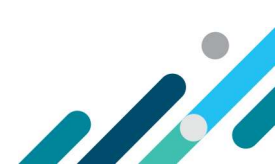

#### Receipt

Your Support Agency notification details have been submitted.

| ACCS Document ID: | 9000016191           |
|-------------------|----------------------|
| Submitted by:     | Margaret Makebelieve |
| Submitted on:     | 01/12/2021           |
| Time:             | 12:26:59 pm          |
|                   |                      |

# Uploading Documents

### Step 1: Open the Additional Child Care Subsidy Menu

After signing into the PEP (using your username and password you created for your PRODA account) , select the 'More details' button from the 'Additional Child Care Subsidy' tile.

| Ê            | Sessions<br>Create, vary/substitute or withdraw session reports<br>More details >                                                                   |    | Enrolments<br>Create, view and edit child enrolments<br>More details >               |
|--------------|----------------------------------------------------------------------------------------------------|----|--------------------------------------------------------------------------------------|
| 4 <u>1</u> 4 | Manage Details<br>Update, add or remove details about the Provider and/or<br>Provider Services and Personnel<br>More details >                      | ľ  | My Inbox<br>View received correspondence and notification messages<br>More details > |
| Ť            | Additional Child Care Subsidy<br>For a child identified as being at risk, create, edit and<br>renew certificates and determinations<br>More details | \$ | Payments<br>View your Child Care Subsidy payment information<br>More details >       |

#### The Additional Child Care Subsidy screen

Details of any children identified as being "at risk" by your service within the last 12 months will display. If no certificates or determinations have been created, the message 'No children have been identified as 'at risk' at this service in the last 12 months' will appear instead.

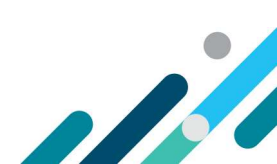

Continue

| Additional Child Care Subsidy / ACCS Child Wellbeing Application |                                                                                                    |            |                                  |      |                |      |      |             |
|------------------------------------------------------------------|----------------------------------------------------------------------------------------------------|------------|----------------------------------|------|----------------|------|------|-------------|
|                                                                  | ACCS (child wellbeing) cap percentage:<br>Percentage reached (as at calculation date):<br>Cap percentage calculation date: |            | 100 %<br>0 %                     |      |                |      |      |             |
|                                                                  |                                                                                                    |            | 29/11/2021 <b>Example</b> Search |      |                |      |      |             |
| Childrer                                                         | Children enrolled at calculation date                                                                                      |            |                                  |      |                |      |      |             |
| Search                                                           | Enter sea                                                                                                    | rch text   |                                  | Q    |                |      |      |             |
| Child Cl                                                         | RN                                                                                                    | Child name | Date of birt                     | :h E | nrolment start | date |      | Actions     |
| 123456                                                           | 789A                                                                                                    | Tommy Test | 20/10/2019                       | 1    | 5/02/2021      |      |      | Select      |
| Showing                                                          | 1-1 of 1                                                                                                    |            |                                  |      |                |      |      |             |
|                                                                  |                                                                                                    |            |                                  |      |                |      | Back | Return Home |

- ACCS (child wellbeing) cap percentage: Previously this was 50%, now will show as 100% unless a lower percentage has been imposed on the service
- **Percentage reached (as at calculation date):** This field is no longer is use, unless the service has a percentage cap less than 100%
- **Cap percentage calculation date:** View and calculate the ACCS cap for the service by inputting a calculation date. Use the calendar icon to select the date.
- **Select:** At any time, you can view and calculate the ACCS cap for the service by inputting a calculation date. Use the calendar icon to select the date.
- New Certificate or Determination: Select this button to create a new certificate for a child.

#### Important considerations

Details of any children identified as being "at risk" by your service within the last 12 months will display. If no certificates or determinations have been created, the message 'No children have been identified as 'at risk' at this service in the last 12 months' will appear instead.

#### Step 2: Searching for the child

In the PEP, search for the child you wish to upload documents for by entering in the childs CRN and clicking on the magnifying glass:

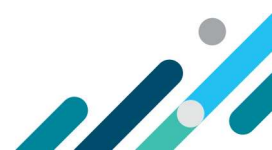

| ACCS (child wellbeing) cap percentage:                                                                                                    | 100 %                                            |
|----------------------------------------------------------------------------------------------------|--------------------------------------------------|
| Percentage reached (as at calculation date):                                                                                                    | 0 %                                              |
| Cap percentage calculation date:                                                                                                    | 01/11/2021 <b>Search</b>                         |
| nildren 'at risk' in the last 12 months                                                                                                    |                                                  |
| ne following childen have been identified as being 'at                                                                                                    | risk' by your service within the last 12 months. |
| e most recent certificate or determination is shown.                                                                                                    |                                                  |
| elect <b>View</b> to see the ACCS (child wellbeing) history fo                                                                                                    | or the selected child.                           |
| in the set the set the set (the set of the set of the s |                                                  |

## Step 3: Select the action

Once you have located the correct child, find the certificate or determination you wish to upload documents for and click on the "**Action**" button. Three menu items will be presented:

- Cancel ACCS
- Notify Support Agency
- Upload document

Select "Upload Document".

| Addit                     | iona <mark>l Ch</mark> ild Care S                | ubsidy / ACCS Child Wellbe                                                                                  | eing Application                           |              |          |                             |           |
|---------------------------|--------------------------------------------------|----------------------------------------------------------------------------------------------------|--------------------------------------------|--------------|----------|-----------------------------|-----------|
| Percen                    | ACCS (child we<br>stage reached (as<br>ACCS (chi | ellbeing) cap percentage:<br>at proposed start date):<br>Proposed start date:<br>Id wellbeing) history for: | 100 %<br>0 %<br>01/11/2021<br>CATHY CHILDS |              |          |                             |           |
| Search E                  | nter search text                                 |                                                                                                    | ٩                                          |              |          |                             |           |
| Туре                      | Status                                           | Approving Authority                                                                                         | Start date                                 | End date     | Weeks a  | ıt risk                     | Actions   |
| Certificate<br>Showing 1- | Provisional<br>1 of 1                            | Department of Educatio<br>Skills and Employment                                                             | <sup>n,</sup> 01/11/2021                   | 21/11/2021   | 3        | Cancel AC<br>Notify Su      | Actions - |
|                           |                                                  |                                                                                                    | Bac                                        | k Return Hor | ne New C | Upload D<br>ertificate or D | ocument   |

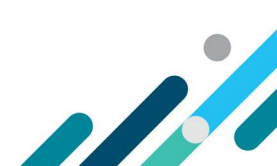

#### Step 4: Attach the Evidence

#### **Evidence Required**

Any evidence that you provide should be no more than six (6) months old.

Where this case is known to Child Protection, you should attach the information that was supplied to you by the notifying body.

Select the evidence that you have to attach. If you have more than one document they will need to be attached individually.

| ACC003 - Notice from a State/Territory body (204K)                         |
|----------------------------------------------------------------------------|
|                                                                            |
| ACC004 - ACCS child wellbeing supporting document                          |
| ACC005 - Advise of child no longer at risk evidence or supporting document |
| Attach     ACC008 - Evidence of exceptional circumstance                   |
| Attach     Statutory declaration                                           |
|                                                                            |

Note: When applying to backdate an ACCS (child wellbeing) determination **up to 13 weeks (ACC008)**, evidence **must** demonstrate the relevant exceptional circumstances in addition to the evidence required to show that a child is considered at risk. Refer to <u>the Guide to ACCS (child wellbeing) on</u> <u>backdating in exceptional circumstances</u>.

Cancel

Next

Back

To add evidence, click on the Attach button next to the evidence you are wanting to include and click '**next'**. To select the documents to be uploaded, click on '**Choose a file**'

| ccepted formats:                 | PDF, PNG, TIFF, JPG.                                                 |                    |
|----------------------------------|----------------------------------------------------------------------|--------------------|
| otal file size cannot exceed 10  | ) Mb                                                                 |                    |
| Please ensure all pages are in a | a single file and review your document for clarity and correctness b | before submitting. |
|                                  | Chance a file                                                        |                    |
|                                  | Choose a nie                                                         |                    |

Navigate through your folders to find the file you're wanting to attach. The file must be an accepted format (PDF, PNG, TIFF or JPG) and not exceed 10 MB.

Once you have located the evidence, click "Open".

You will know the evidence is attached when you see a green tick next to the document name:

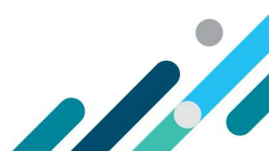

| Select your document          |                                                                                          |
|-------------------------------|------------------------------------------------------------------------------------------|
| Accepted formats:             | PDF, PNG, TIFF, JPG.                                                                     |
| Total file size cannot exceed | 10 Mb                                                                                    |
| Please ensure all pages are   | In a single file and review your document for clarity and correctness before submitting. |
| Status                        | Document name                                                                            |
| ×                             | TEST.pdf                                                                                 |
|                               | Choose a file                                                                            |
|                               |                                                                                          |
|                               | Return                                                                                   |

Select "**Return**", which will take you back to the "Evidence Required" screen. From here you can "Delete" any evidence which was added incorrectly, or select "**Next**" to progress.

## **Step 6: Declaration**

When the declaration is displayed, review for accuracy, before checking the checkbox and clicking "Submit".

| <ul> <li>I declare that:</li> <li>The information I have provided is true and correct; and</li> <li>Where necessary, I have made reasonable but unsuccessful attempts to identify an individual eligible for CCS for this child and</li> <li>That this certificate is provided under 85CB of the A New Tax System (Family Assistance) Act 1999.</li> <li>I understand that:</li> <li>The provider must give an appropriate State and Territory body notice that this provider considers the child to whom this certificate relates is or was at risk of serious harm of abuse or neglect no later than six (6) weeks after the day this certificate takes effect.</li> <li>Giving false or misleading information is a serious offence.</li> <li>I must notify Services Australia of any change(s) to this information.</li> <li>I must keep records of observations and evidence to support my certifying that the child is at risk.</li> <li>I declare that I have read, understand and accept my obligations.</li> </ul> |
|----------------------------------------------------------------------------------------------------|
| <ul> <li>The information I have provided is true and correct; and</li> <li>Where necessary, I have made reasonable but unsuccessful attempts to identify an individual eligible for CCS for this child and</li> <li>That this certificate is provided under 85CB of the A New Tax System (Family Assistance) Act 1999.</li> <li>I understand that: <ul> <li>The provider must give an appropriate State and Territory body notice that this provider considers the child to whom this certificate relates is or was at risk of serious harm of abuse or neglect no later than six (6) weeks after the day this certificate takes effect.</li> <li>Giving false or misleading information is a serious offence.</li> <li>I must notify Services Australia of any change(s) to this information.</li> <li>I must keep records of observations and evidence to support my certifying that the child is at risk.</li> </ul> </li> <li>I declare that I have read, understand and accept my obligations.</li> </ul>              |
| <ul> <li>The provider must give an appropriate State and Territory body notice that this provider considers the child to whom this certificate relates is or was at risk of serious harm of abuse or neglect no later than six (6) weeks after the day this certificate takes effect.</li> <li>Giving false or misleading information is a serious offence.</li> <li>I must notify Services Australia of any change(s) to this information.</li> <li>I must keep records of observations and evidence to support my certifying that the child is at risk.</li> <li>I declare that I have read, understand and accept my obligations.</li> </ul>                                                                                                    |
| I declare that I have read, understand and accept my obligations.                                                                                                    |
|                                                                                                    |
| Declaration made by: Margaret Makebelieve                                                                                                    |
| Declaration made on: 01/12/2021                                                                                                    |
|                                                                                                    |

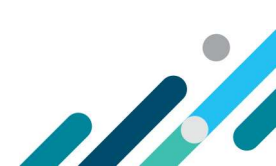

# Step 7: Receipt

A receipt will display, notifying you that you have uploaded evidence.

#### Receipt

Your evidence has been uploaded.

| ACCS Document ID: | 9000016301           |
|-------------------|----------------------|
| Submitted by:     | Margaret Makebelieve |
| Submitted on:     | 07/12/2021           |
| Time:             | 02:35:05 pm          |
|                   |                      |

Attach Another Document Continue

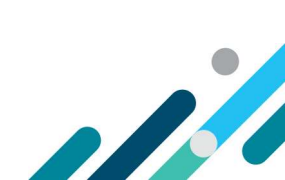